**TECNOLÓGICO UNIVERSITARIO CORDILLERA** 

# REGISTRO DE PRÁCTICAS/ PASANTÍAS/ EXPERIENCIA LABORAL

INSTRUCTIVO DE PRÁCTICA PREPROFESIONAL PORTAL ESTUDIANTIL

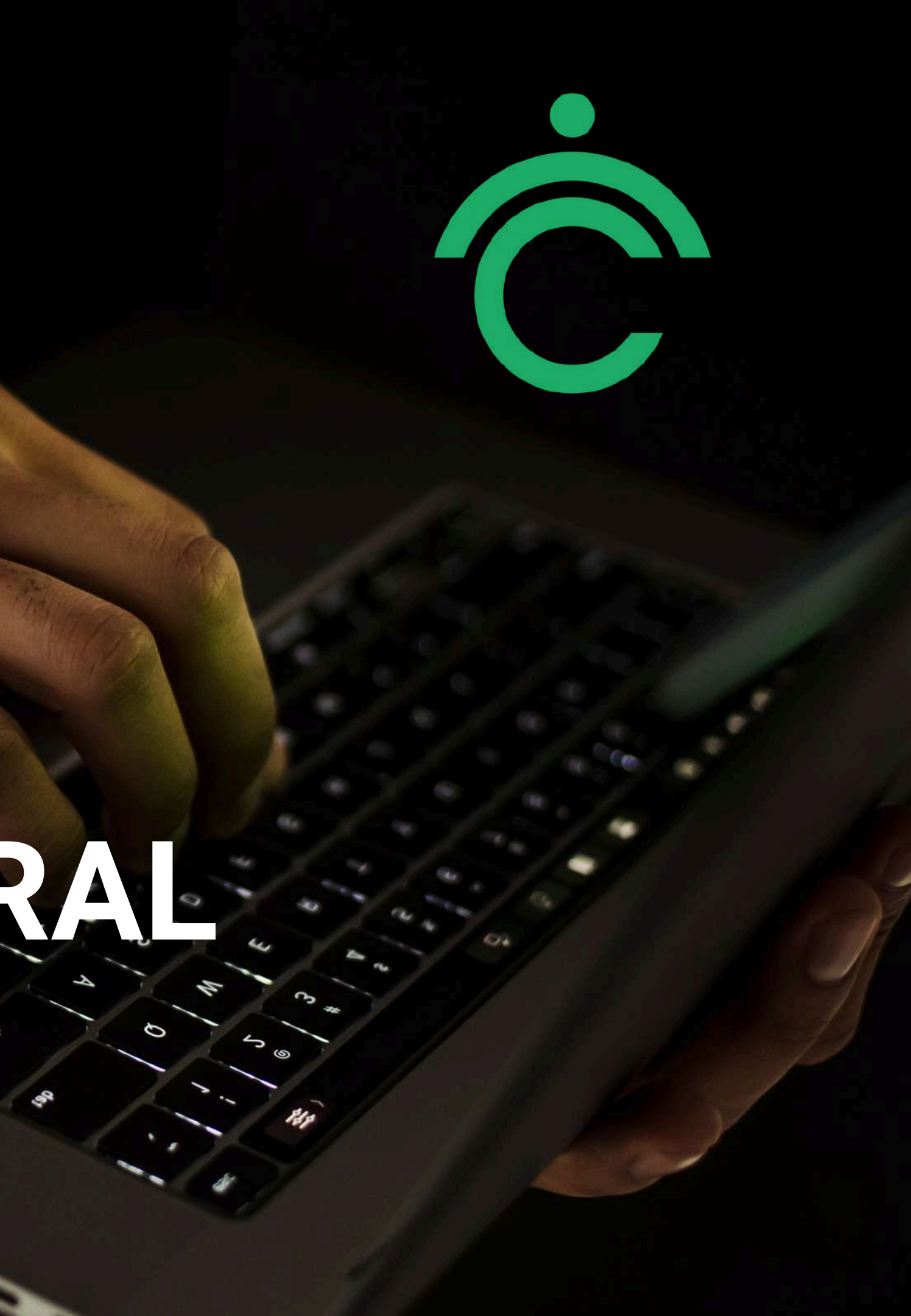

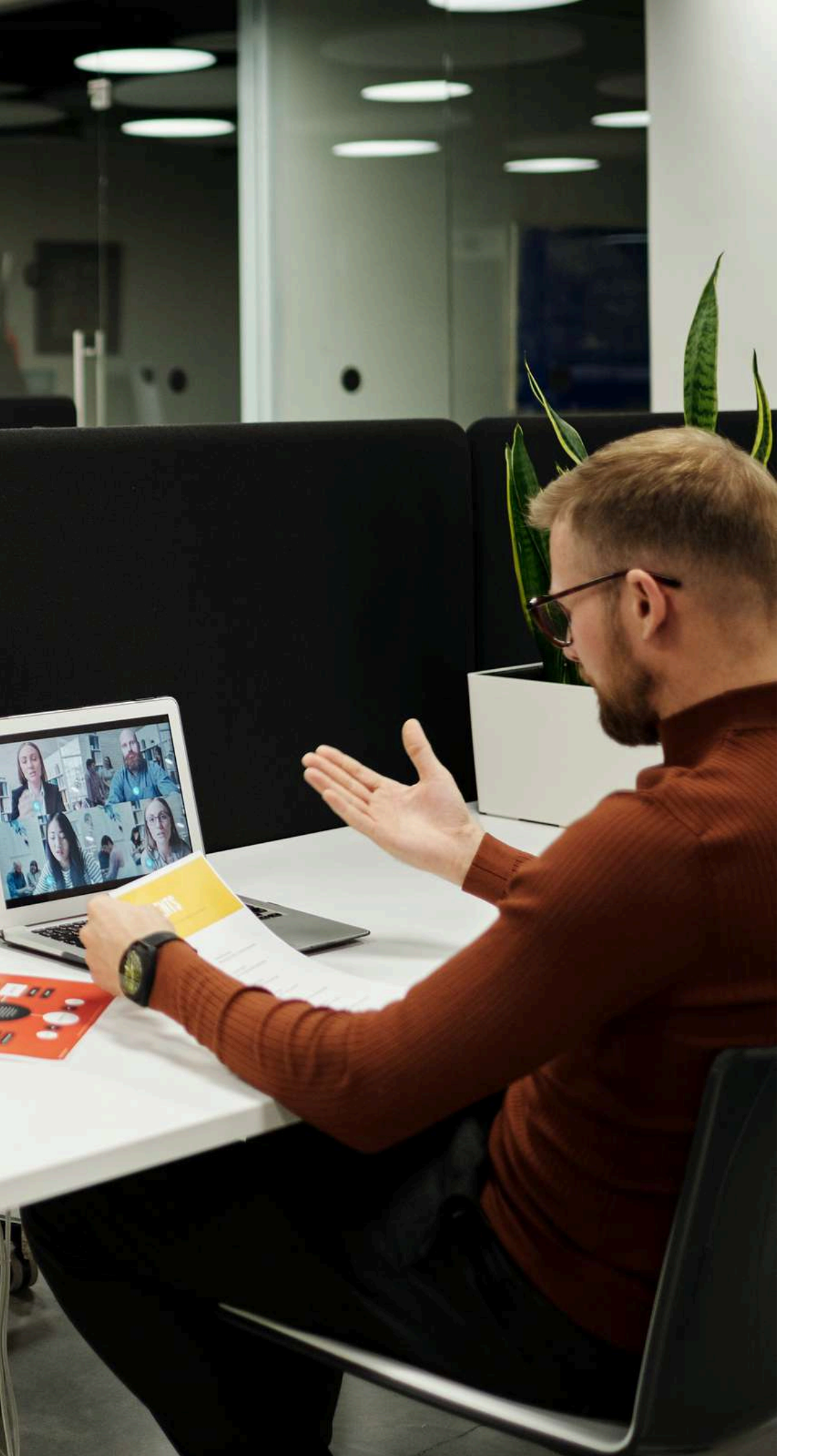

# **INTRODUCCIÓN**

En el portal estudiantil usted podrá realizar el registro de prácticas, pasantías o experiencia laboral requeridos en su proceso de avance académico.

# Acceder al link:

## https://servicios.cordillera.edu.ec/estudiantes/

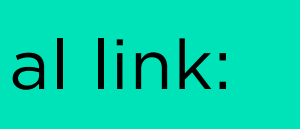

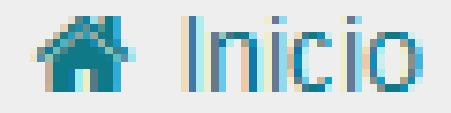

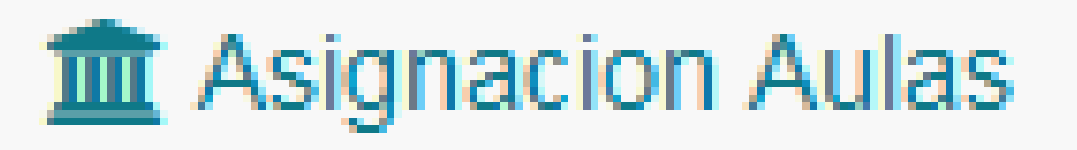

- Postulación Titulación
- 🕿 Avance Titulación
- Práctica Preprofesional

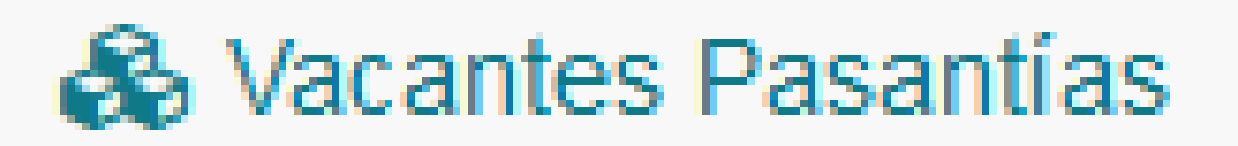

Reserva Laboratorio

Ingresar al portal estudiantil y seleccionar la opción Práctica **Preprofesional:** 

## Dar clic en la opción registrar Práctica:

## Y seleccionar la opción de deseada:

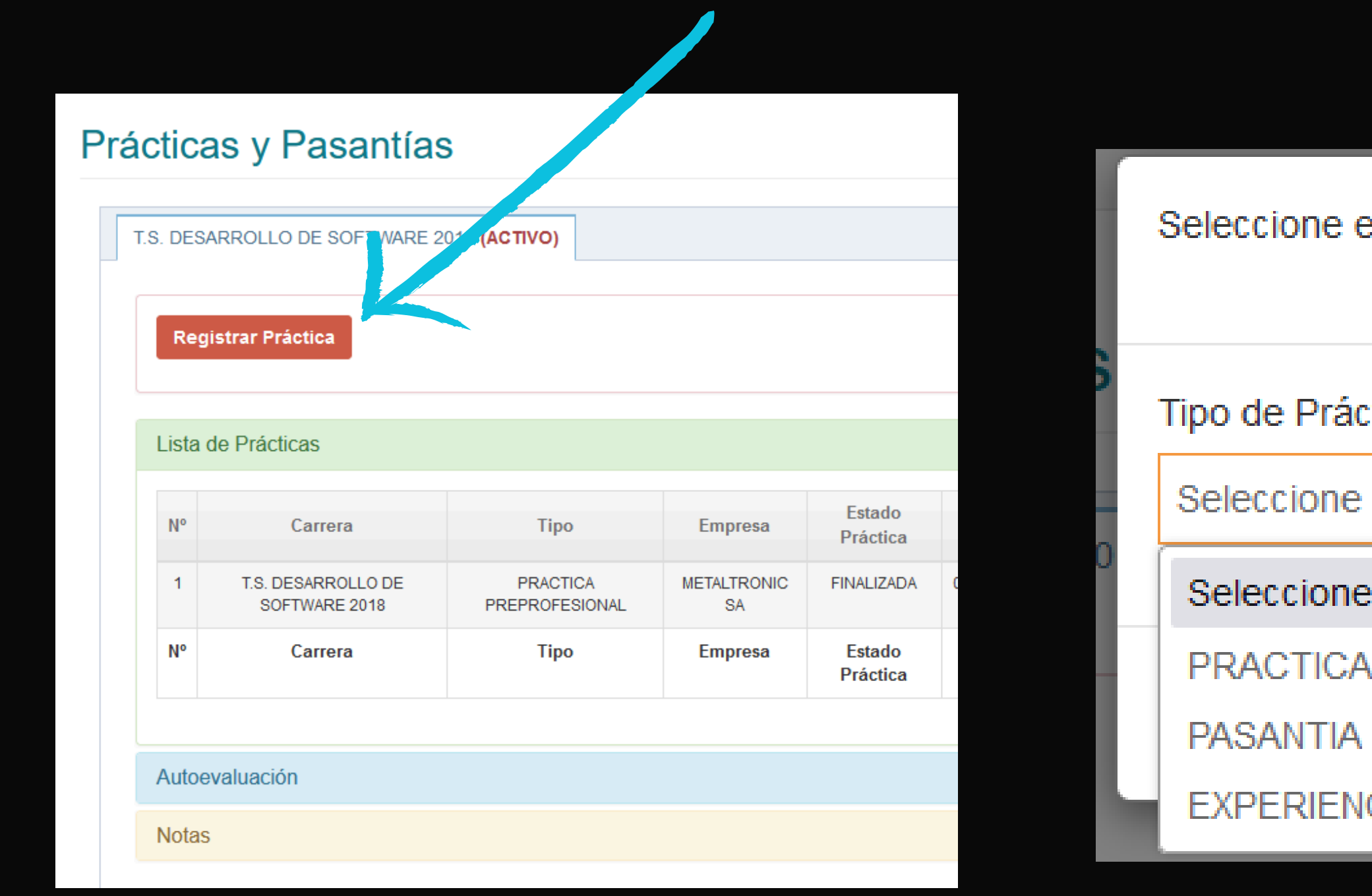

| el Tipo de Práctica | × |  |
|---------------------|---|--|
| tica:               |   |  |
| una opción          | ~ |  |
| e una opción        |   |  |
| PREPROFESIONAL      |   |  |
| CIA LABORAL         |   |  |

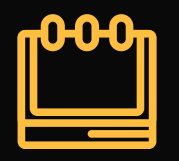

# A continuación deberá ingresar todos los datos de tu práctica, pasantía o experiencia laboral:

- Datos de entidad.
- Datos de Práctica, Pst o Experiencia Lab.
- Definir su horario o jornada.
- Seleccionar las actividades de Aprendizaje
  Práctico.
- Subir Documentos
- Finalizar el Registro

| Datos para Reg    | jistro de Experiencia Laboral          |
|-------------------|----------------------------------------|
| Estudiante:       | SALAZAR MOLINA ALLAN STIVEN            |
| E-mail:           | diablomodz4@outlook.com                |
| Jornada:          | MATUTINA                               |
| Carrera:          | T.S. DESARROLLO DE SOFTWARE 2018       |
| Datos Entidad Rec | eptora Datos de Experiencia<br>Laboral |
| B Datos Er        | ntidad Receptora                       |
| Selecciona Er     | ntidad Receptora:                      |
|                   |                                        |

## al

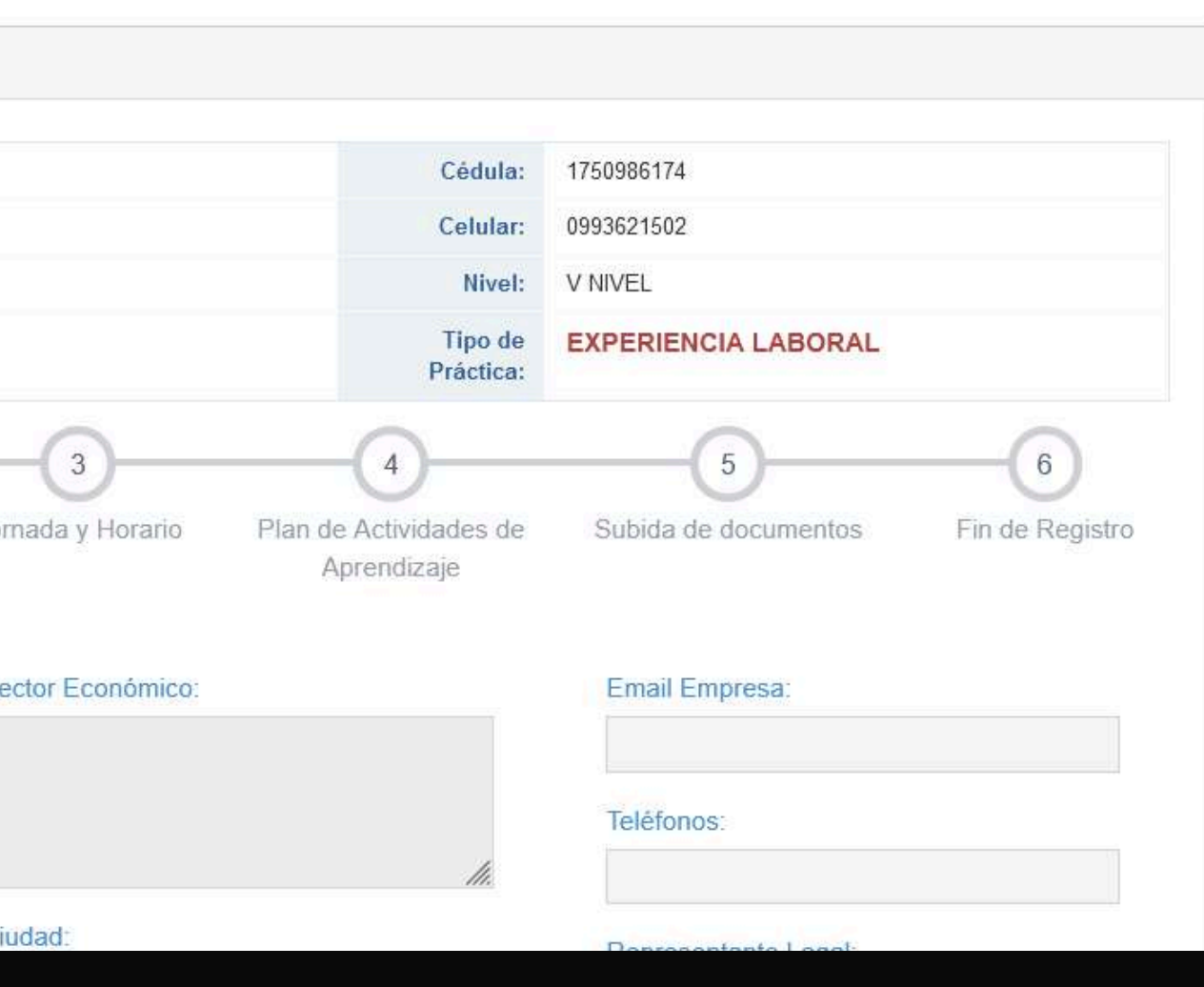

DATOS DE ENTIDAD

Practica Datos Entidad Receptora Sector Económie Selecciona Entidad Receptora: cordi 792206383001 - INSTITUTO SUPERIOR TECNOLOGIC ... 1791287169001 - CORDIALSA S.A 2260015300001 - CORDINACIÓN ZONAL SALUD 2 Ciudad: Nombre Comercial: Sector de Ciuda Actividad Comercial Dirección: Tipo Empresa:

En la caja de texto digitar el ruc o nombre de la entidad receptora con la que va a trabajar.

A continuación dar clic en Siguiente.

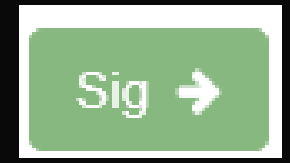

Aprendizaje Practico

| CO: | Email Empresa:        |
|-----|-----------------------|
|     | Teléfonos:            |
| 11. |                       |
|     | Representante Legal:  |
| d:  | Cédula Representante: |
|     |                       |
|     | Cargo Representante:  |

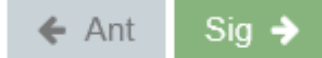

DATOS DE PRÁCTICA/ PASANTÍA/ EXPERIENCIA LABORAL

- Ingresar todos los datos solicitados
- A continuación dar clic en Siguiente.

|                        |        | FIACULA          | Aprendizaje Fractio  |
|------------------------|--------|------------------|----------------------|
| ✓ Datos de la Práctica |        |                  |                      |
| Fecha de Inicio: *     |        | Calle Secundaria | 1. *                 |
| 10/31/2024             | $\Box$ |                  |                      |
| Provincia: *           |        | Sector de Sucurs | al: *                |
| CAÑAR                  | ~      | Seleccione Se    | ector                |
| Ciudad: *              |        | Referencia de Lu | igar: *              |
| DELEG                  | ~      |                  |                      |
| Calle Principal: *     |        | Área/departamer  | nto de la Práctica:* |
|                        |        |                  |                      |

Númeración:

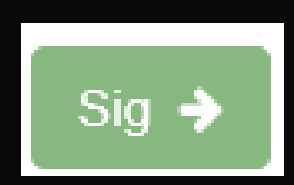

Nombre de Supervisor: \*

Cargo de Supervisor: \*

Móvil de Supervisor: \*

Teléfono Fijo de Supervisor: \*

Correo de Supervisor: \*

← Ant Sig -

JORNADA Y HORARIO

- detallados en esta sección del formulario.
- A continuación dar clic en Siguiente.

O Horario en el que realizará su Práctica:

Paso 01: Ingrese los días con sus horas respectivas de inicio y fin de jornada:

| Dias   | Lunes       | Martes      | Miércoles   | Jueves      | Viernes     | Sábado      | Domingo     |
|--------|-------------|-------------|-------------|-------------|-------------|-------------|-------------|
| DESDE: | 12:00:00 AM | 12:00:00 AM | 12:00:00 AM | 12:00:00 AM | 12:00:00 AM | 12:00:00 AM | 12:00:00 AM |
| HASTA: | 12:00:00 AM | 12:00:00 AM | 12:00:00 AM | 12:00:00 AM | 12:00:00 AM | 12:00:00 AM | 12:00:00 AM |

IMPORTANTE: El horario de práctica tiene un mínimo de 4 horas y un máximo de 6 horas diarias. Por favor ingresar las horas excluyendo el tiempo de almuerzo o lunch.

✓ Paso 02: De clic en "VALIDAR HORARIO INGRESADO" para poder generar correctamente el horario de su práctica:

VALIDAR

TOT. HORAS POR DÍA:

TOT. HORAS A LA SEMANA:

Ingrese su horario teniendo en cuenta los pasos

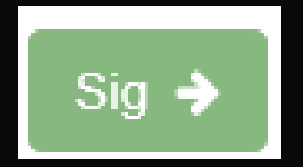

| IORARIO INGRESAD | 0 |  |  |  |
|------------------|---|--|--|--|
|                  |   |  |  |  |
|                  |   |  |  |  |

# PLAN DE ACTIVIDADES DE APRENDIZAJE PRÁCTICO

Debe seleccionar al menos 4 actividades de aprendizaje práctico.

A continuación dar clic en Siguiente. 

## Selección de Actividades:

DETALLE DE ACTIVIDADES (Seleccione al menos 4 activi

MATERIA: ARQUITECTURA DE COMPUTADORES

Ejecuta tareas de seguridad de los distintos sistemas operativos

Realiza el mantenimiento preventivo y correctivo de estaciones de

Realiza la instalación de sistemas operativos identificando los rec

Configura reglas de firewall, políticas de permisos y autenticación

Implementa políticas de seguridad en un servidor físico de prueba

## MATERIA: BASE DE DATOS

Diseña la estructura de la base de datos a utilizarse en la soluci

MATERIA: REDES

MATERIA: PROGRAMACION WEB II

Desarrolla aplicaciones web utilizando el marco de trabajo Modelo

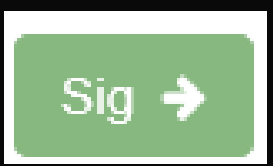

| dades)                                                                             |       |       |
|------------------------------------------------------------------------------------|-------|-------|
|                                                                                    |       |       |
|                                                                                    |       |       |
|                                                                                    |       |       |
| trabajo.                                                                           |       |       |
| uerimientos básicos de cada sistema.                                               |       |       |
| en los sistemas operativos.                                                        |       |       |
| , utilizando herramientas de gestión para la seguridad                             |       |       |
|                                                                                    |       |       |
| n informática usando herramientas CASE.                                            |       |       |
|                                                                                    |       |       |
|                                                                                    |       |       |
| o Vista Controlador (MVC) de ASP.NET y el lenguaje de programación C# o JavaScript |       |       |
|                                                                                    |       |       |
|                                                                                    |       | _     |
|                                                                                    | 🗲 Ant | Sig 🔶 |

# 5

# SUBIDA DE DOCUMENTOS

Según el tipo de práctica seleccionado, el formulario de registro le solicitará adjuntar los documentos iniciales para proceder con su práctica pasantía o experiencia laboral, deberá subir cada documento en formato pdf y un peso no mayor a 2 MB.

A continuación dar clic en Siguiente.

## 🗋 Subida de Documentos:

DOCUMENTO 1: Carta de Aceptación (Sólo documento en formato pdf de hasta 2 MB)

Browse... No file selected.

DOCUMENTO 2: Acuerdo (Sólo documento en formato pdf de hasta 2 MB)

Browse... No file selected.

DOCUMENTO 3: Ruc (Sólo documento en formato pdf de hasta 2 MB)

Browse... No file selected.

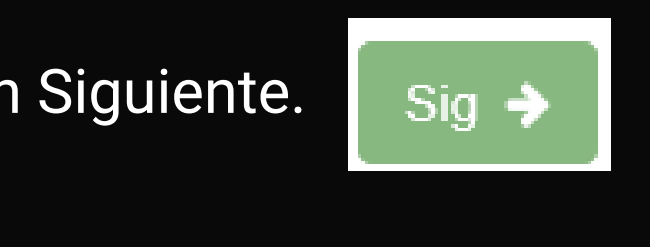

|  | 🗲 Ant | Sig 🔶 |
|--|-------|-------|

A continuación dar clic en Finalizar, y confirmar el registro:

# FINALIZAR REGISTRO

Estimad@ estudiante, si esta segur@ que la información ingresada es la correcta de clic en SI para finalizar el registro de su Práctica, caso contrario de clic en NO y revise nuevamente su información ingresada.

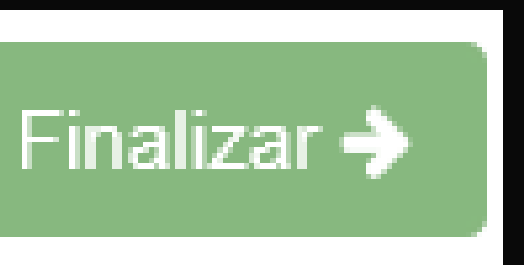

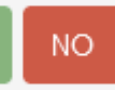

Una vez completado el registro podrá visualizar el listado de prácticas realizadas, donde podrá acceder a los informes mensuales y revisión de sus documentos:

| Lista | a de Prácticas                            |                            |                                                                                   |                    |            |            |
|-------|-------------------------------------------|----------------------------|-----------------------------------------------------------------------------------|--------------------|------------|------------|
|       |                                           |                            |                                                                                   |                    |            |            |
| Nº    | Carrera                                   | Тіро                       | Empresa                                                                           | Estado<br>Práctica | Inicio     | Fin        |
| 1     | T.S.<br>ADMINISTRACION<br>FINANCIERA 2018 | EXPERIENCIA<br>LABORAL     | GOBIERNO AUTONOMO<br>DESCENTRALIZADO DEL<br>DISTRITO<br>METROPOLITANO DE<br>QUITO | ACTIVA             | 22/08/2024 | 00/00/0000 |
| 2     | T.S.<br>ADMINISTRACION<br>FINANCIERA 2018 | EXPERIENCIA<br>LABORAL     | H & P MOTORS                                                                      | PENDIENTE          | 21/08/2024 | 00/00/0000 |
| 3     | T.S.<br>ADMINISTRACION<br>FINANCIERA 2018 | PRACTICA<br>PREPROFESIONAL | SUMELAB CIA LTDA                                                                  | PENDIENTE          | 15/08/2024 | 00/00/0000 |

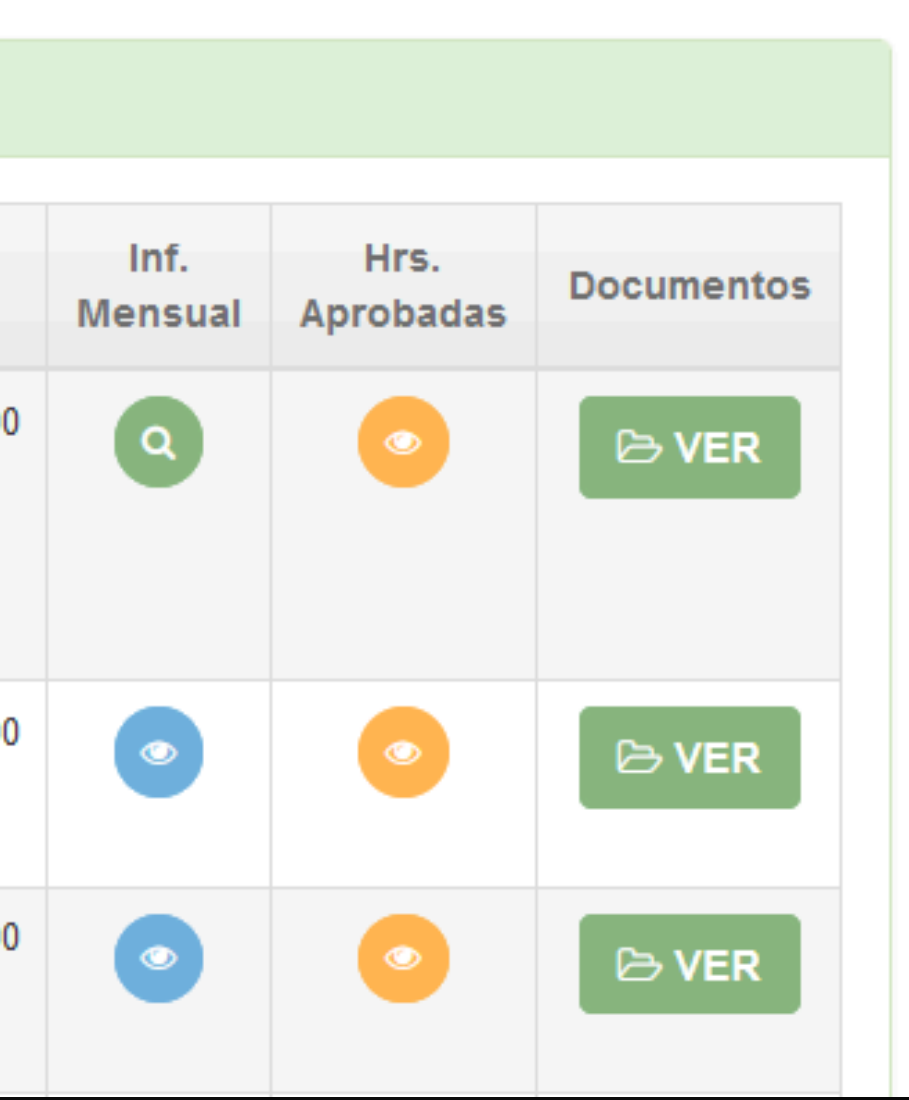

En caso de ser necesario puede subir la documentación faltante o cambiar la misma si ha sido solicitada por la secretraria durante su revisión:

| Decumenter | RE       | EVISIÓN DE ARO                | CHIVOS | 6                  |
|------------|----------|-------------------------------|--------|--------------------|
| Documentos | <u> </u> |                               |        |                    |
|            | #        | DETALLE                       | DOC    | EDITAR             |
|            | 1        | Certificado Laboral           | ٩      |                    |
|            | 2        | Certificado de<br>Actividades | Q      |                    |
|            | 3        | Ruc                           |        | (Sólo en formato j |
|            |          |                               |        | Browse No file     |
|            |          |                               |        |                    |
|            | 4        | Plan de Actividades           | ×      | (Sólo en formato p |
|            |          |                               |        | Browse No file     |
|            |          |                               |        |                    |
|            |          |                               |        |                    |
|            |          |                               |        |                    |
|            |          |                               |        |                    |

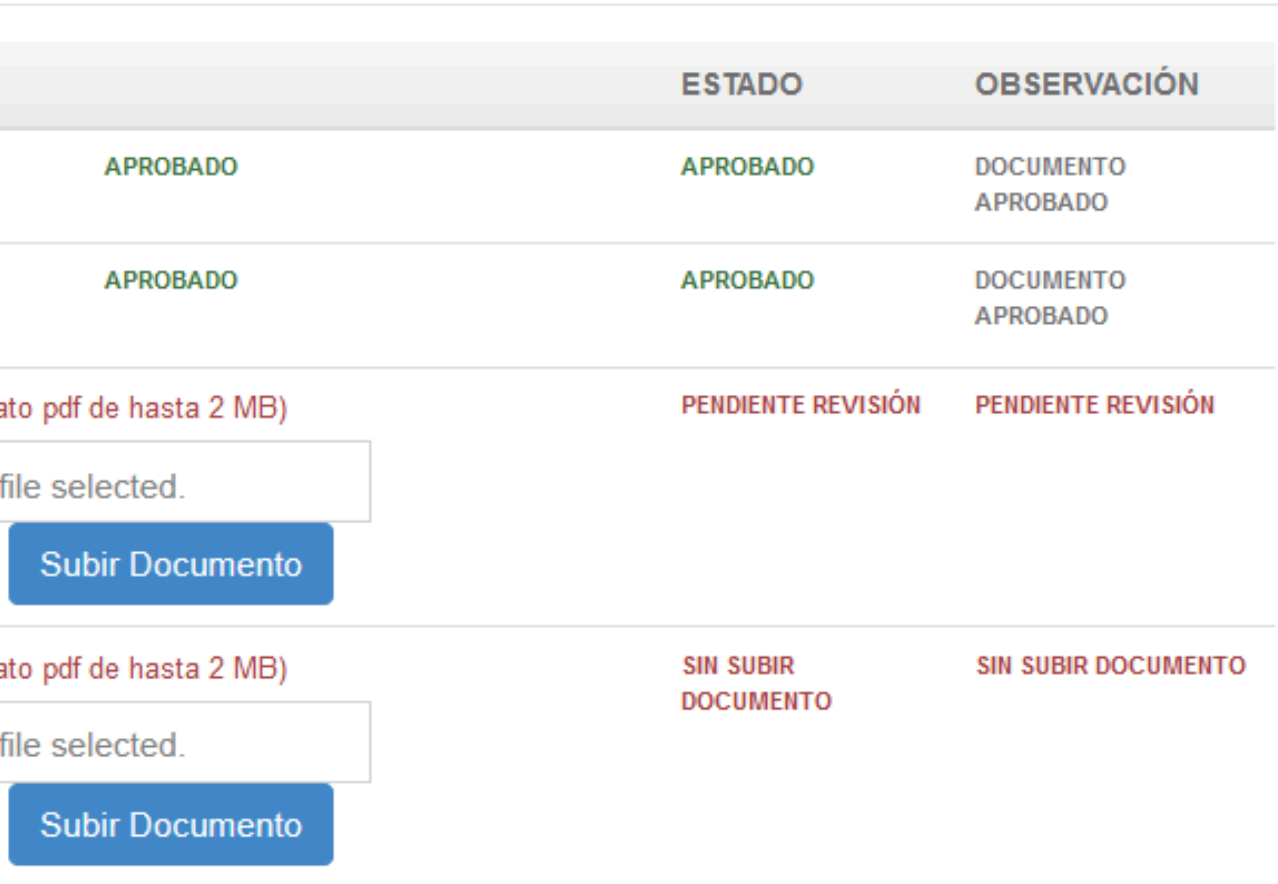

Cerrar

# HAZ COMPLETADO TU REGISTRO GRACIAS...

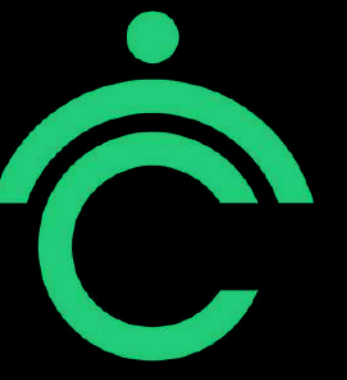

SHOLD ZELLEN

Tecnológico Universitario Cordillera